# Trecere la cota de TVA 9%

# (conform Ordonanței 6/2015 din Monitorul Oficial - Nr. 250/14.04.2015)

Începând cu 1 Iunie 2015, se va introduce cota de 9% pentru livrarea următoarelor bunuri: alimente, inclusiv băuturi, cu excepția băuturilor alcoolice, destinate consumului uman și animal, animale și păsări vii din specii domestice, semințe, plante și ingrediente utilizate în prepararea alimentelor, produse utilizate pentru a completa sau înlocui alimentele, precum și pentru serviciile de restaurant și de catering, cu excepția băuturilor alcoolice.

Utilizatorii care vor aplica cota de TVA 9% începând cu 1 iunie, au obligativitatea de a realiza o SALVARE DE FIRMĂ înaintea efectuării oricărei modificări descrise mai jos și totodată de a verifica corectitudinea salvării datelor.

Etapele de mai jos vor fi parcurse în "Luna curentă" = IUNIE 2015, asigurându-vă că nu există alte luni deschise (generate) sau tranzacții efectuate în lună; dacă există vor trebui șterse.

#### ETAPE:

- I. Verificarea și actualizarea procentului de TVA
- II. Actualizarea preţurilor de vânzare
- III. Actualizarea valorii stocurilor
  - 1. Articole evidențiate cantitativ-valoric
    - a. Prețul de vânzare există în nomenclator
    - b. Preţul de vânzare este 0 (sau neprecizat) în nomenclator Articole evidenţiate valoric
  - 2. Articole evidențiate valoric

#### I. Verificarea și actualizarea procentului de TVA

**1.** Verificarea existenței cotei de 9% (Mentor > Nomenclatoare > Articole > TVA), în cazul în care aceasta nu există, se va adăuga.

**2.** Verificarea constantelor din figura 1 (Mentor > Diverse > Constante generale Mentor>TVA). TVA implicit diferă de la firmă la firmă, în funcție de specificul acesteia.

... pentru calculatoare care nu știu contabilitate

| Consta | nte generale               |                  |  |  |  |  |  |  |
|--------|----------------------------|------------------|--|--|--|--|--|--|
| Sect   | iunea de constante: 06.TVA | lesire 🔶         |  |  |  |  |  |  |
|        | Filtrare:                  | Modific V        |  |  |  |  |  |  |
| Nr     | Denumire                   | Valoare          |  |  |  |  |  |  |
| 3      | COTE TVA                   |                  |  |  |  |  |  |  |
| 3.01   | Tip TVA implicit           | 24%              |  |  |  |  |  |  |
| 3.02   | TVA 0% cu deducere         | 0% cu deducere   |  |  |  |  |  |  |
| 3.03   | TVA 0% fara deducere       | 0% fara deducere |  |  |  |  |  |  |
| 3.04   | TVA - procent maxim        | 24%              |  |  |  |  |  |  |
| 3.05   | TVA - procent minim        | 9%               |  |  |  |  |  |  |
| 3.06   | TVA - procent special      | 5%               |  |  |  |  |  |  |

Figura 1 Constante Cote TVA

## 3. Modificarea procentului de TVA aferent articolelor:

- A. manual pentru fiecare articol, din categoria afectată de lege (Nomenclatoare > Articole > Nomenclator) la TVA implicit se va selecta 9%;
- **B.** automat (Service > Conversie > Modificare valori):
  - se vor selecta articolele pentru care se dorește modificarea TVA-ului (dacă aveţi articolele grupate pe clase se poate simplifica această procedură)
  - se va pune bifa pe "Da" la Modific %TVA
  - > se va alege cota de TVA 9% precum în figura 2.
  - se va da click pe butonul "Înlocuire valori pentru articolele selectate" pentru ca modificarea să se realizeze.

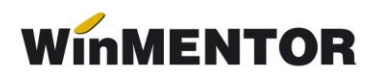

| Nr.         |                                                | Arti                     | icole selectate pe             | ntru modificare Cod ext |                                                      |        |              |                |            | <b>_</b> _( |
|-------------|------------------------------------------------|--------------------------|--------------------------------|-------------------------|------------------------------------------------------|--------|--------------|----------------|------------|-------------|
|             |                                                |                          |                                |                         | )L                                                   |        |              |                |            |             |
|             |                                                |                          |                                | Selectare ra            | pida Asistent SQL                                    |        |              |                |            |             |
|             |                                                |                          | Indiferent de tip              |                         |                                                      |        | -            |                |            |             |
|             |                                                |                          |                                | Nefacturabile           |                                                      | Nu     |              |                |            |             |
|             |                                                |                          |                                | Scoase di               | ale<br>n fabricatie                                  | Indi   | erent        | -              |            |             |
| ate ger     | nerale 2 Alte experienciai 2 Preturi diverse 1 |                          | returi diverse Ì               | Indiferent              | de cota de TVA                                       | Da     | eiern        | -              |            |             |
|             |                                                | . T et t tetat allerer [ |                                | Indiferent              | de continutul de TVA al pretului                     | Da     |              |                |            |             |
|             |                                                |                          | Class serves                   | Indiferent              | de producator                                        | Da     | Selectie     |                |            |             |
|             | Clasa de caracterizare ?                       |                          | glasa noua.                    | Indiferent              | de gestiunea implicita<br>de tinul contabil implicit | Da     | Selectie     | [              |            |             |
|             | Madlin and distributed.                        | l Mari                   | Websers reacted in             |                         |                                                      |        |              |                |            |             |
|             | Modific articol promotional?                   | Nu                       | Valoare noua =                 |                         |                                                      |        |              |                |            | 0K          |
|             | Modific nefacturabil?                          | Nu                       | Valoare noua =                 |                         |                                                      |        |              |                | >          | Renunt      |
| Ē           |                                                |                          | <u> </u>                       |                         | MODILC OMSECT                                        | mpac   | atar         | - <b>INU</b> ? | 1          |             |
|             | Modific tip contabil implicit ?                | Nu                       | Tip contabil nou:<br>nedefinit |                         |                                                      | ÷.,    |              | Notes and      |            |             |
|             |                                                |                          | Cashings and                   |                         | Modific cant. imp                                    | DIICIU | a la vanzare | / Nu Valoan    | e noua =   |             |
|             | Modific gestiunea implicita ?                  | Nu                       | medefinit                      |                         | Modific cod van                                      | nal?   |              | Nu Valoar      | e noua =   |             |
|             |                                                |                          | TVA nou                        |                         | Modific termen p                                     | lata   | ?            | Nu Valoar      | e noua = 0 |             |
|             | Modific %TVA?                                  | Da                       | 2                              | Tip TVA.                | 9                                                    |        |              |                |            |             |
| 8) <b>-</b> |                                                |                          |                                | 0% cu deduce            | re I                                                 |        |              |                |            |             |
|             |                                                |                          | -                              | 0% fara deduce<br>24%   | ne                                                   |        |              |                |            |             |

Figura 2 .Modificare automată cota TVA

#### II. Actualizarea preţurilor de vânzare în lei din nomenclator

**A.** manual – se va accesa fiecare articol și se va modifica preţul de vânzare (Nomenclatoare > Articole > Nomenclator > Preţuri diverse)

**B. automat** – doar a preţurilor nominale în lei cu TVA cu ajutorul opţiunii "Actualizare preţ vânzare" (Nomenclatoare > Actualizare preţ vânzare). Această actualizare se poate face introducând coeficientul de diminuare 0,879 (preţul se diminuează în aceeași proporţie cu scăderea TVA-ului), ce poate fi aplicat la toate articolele sau la o parte din ele, prin "Modificare selectivă" (figura 3).

... pentru calculatoare care nu știu contabilitate

| et valuta X Curs Categorie de prenedefinit 2 Pret vanzare X Coel                                                                                                    | it<br>f. <b>3</b> | Modificare selectiva | i) | le sire                                |
|----------------------------------------------------------------------------------------------------|-------------------|----------------------|----|----------------------------------------|
|                                                                                                    |                   |                      | 1  | Rotuniire la                           |
| ☐ Se aplica la tot nomen                                                                                                    | clator            | ul                   |    | Pret vanzare                           |
| Se aplica la tot nomenclatorul  Se aplica doar la articolele  Sistent SQL  Indiferent de tip Nefacturabile Promotionale Indiferent Scoase din fabricatie Indiferent Da |                   |                      |    | Rotunjirile<br>aplicate<br>la calculul |
| sistent SQL                                                                                                    |                   | ļ                    |    |                                        |
| electare rapida Asistent SQL                                                                                                    | 1                 |                      |    |                                        |
|                                                                                                    |                   |                      |    |                                        |
| Indiferent de tip                                                                                                    | Da                | •                    |    |                                        |
| Nefacturabile                                                                                                    | Nu                | •                    |    |                                        |
| Promotionale                                                                                                    | Indife            | rent 💌               |    |                                        |
| Scoase din fabricatie                                                                                                    | Indife            | rent 💌               |    |                                        |
| Indiferent de cota de TVA                                                                                                    | Da                | •                    |    |                                        |
| Indiferent de continutul de TVA al pretului                                                                                                    | Da                | •                    |    |                                        |
| Indiferent de producator                                                                                                    | Da                | Selectie             |    |                                        |
| Indiferent de gestiunea implicita                                                                                                    | Da                | Selectie             |    |                                        |
| Indiferent de tipul contabil implicit                                                                                                    | Da                | Selectie             |    |                                        |
|                                                                                                    |                   |                      |    |                                        |
|                                                                                                    |                   |                      |    | V 0K                                   |
|                                                                                                    |                   |                      |    |                                        |

Figura.3 Actualizare automată preț vânzare

**Atenție!** Verificați rotunjirile setate în nomenclatorul de articole, fereastra "Prețuri diverse". În funcție de acestea se vor calcula noile prețuri. Dacă setarea rotunjirilor nu este bună, atunci puteți folosi opțiunea "... modificare valori" din Service > Conversie, pentru a o schimba.

**III. Actualizarea valorii stocurilor** (tipul contabil al articolelor este cu adaos și TVA neexigibil calculat pe toată valoarea)

#### 1. Articole evidențiate cantitativ-valoric

- a) Preţul de vânzare în lei există în nomenclator (unic sau multiplu în acest caz discuţia este valabilă pentru preţul implicit) – se va utiliza "Generatorul de modificări de preţ" (Mentor > Interne > Generator modificări de preţ) în vederea modificării preţului de înregistrare, mărimii TVA-ului neexigibil sau adaosului, după caz.
- b) Prețul de vânzare în lei este 0 (sau neprecizat) în nomenclator:

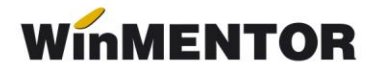

- utilizatorii care nu doresc modificarea preţului de înregistrare, pe macheta "Generator de modificări de preţ" la selecţia stocurilor, este adus preţul de înregistrare recalculat deja cu noul procent de TVA. Pentru a reveni la vechiul preţ de înregistrare, în favoarea adaosului, trebuie completata coloana "+/-%" cu valoarea 13,76. (figura 4).
- utilizatorii care doresc recalcularea preţului de înregistrare, pe macheta "Generator de modificări de preţ" nu trebuie să completeze coloana "+/-%" ci doar să genereze documentul de modificare de preţ. (figura 4).

| Modificari de pret Partener custodie ? | Ziua 1 Iunie 2015<br>Filtrare dupa cota de TVA: Da | Carnet Documente<br>PV modificari pret | Filtr<br>Stocuri<br>Magazii<br>Numai<br>?<br>Filtrare : | are lista stocur<br>din gestiunea:<br>n<br>tipul contabil :<br>stoc dupa clasa | i    | E lesire<br>Filtrare dupa seria |
|----------------------------------------|----------------------------------------------------|----------------------------------------|---------------------------------------------------------|--------------------------------------------------------------------------------|------|---------------------------------|
| •                                      | Articol                                            | Serie                                  | UM                                                      | Cant                                                                           | Pret | +/-(%)                          |
|                                        |                                                    |                                        |                                                         |                                                                                |      |                                 |
| Documente                              | generate Versiuni liste                            |                                        |                                                         |                                                                                |      | <b>_</b>                        |
|                                        | Nr.document                                        |                                        |                                                         |                                                                                |      |                                 |

Figura4. Actualizarea valorii stocurilor

#### 2. Articole evidențiate valoric

Se va crea un nou articol generic "Marfă în magazin valoric 9%" căruia i se va asocia cota de TVA 9%, în cazul în care acesta nu există deja.

Pentru a regla valoarea stocului, mai exact adaosul și TVA-ul neexigibil este nevoie să se parcurgă următorii pași:

- Se inventariază stocurile pentru care se va face modificarea de TVA în vederea stabilirii valorii lor.
- Pe Mentor > Interne > Diminuări de stoc se alege articolul generic definit cu TVA 24%, se completează 1 la Cant, iar la cont se alege un

cont intermediar, de exemplu 473. Pe livrare se completează la "PU înreg" valoarea stocurilor stabilită la punctul 1 și cu dublu-click pe OK este adusă valoarea de achiziție (figura 5).

| maan ae              | e stor             | 2                                |             |                  |           |               |                                                                                                    |                                |                                    |                                         |          |      |    |
|----------------------|--------------------|----------------------------------|-------------|------------------|-----------|---------------|----------------------------------------------------------------------------------------------------|--------------------------------|------------------------------------|-----------------------------------------|----------|------|----|
| Operal<br>ocumen     | t Da               | Blocat Nu Anulat Nu<br>2 Livrare |             |                  | 8         |               | 2                                                                                                    |                                |                                    | lesire<br>Modific                       | <b>‡</b> |      |    |
| Carnet d<br>Proces v | locume<br>verbal c | nte<br>iminu                     | -<br>N<br>E | Di<br>Ir<br>Data | minu      | are st        | <b>0C</b><br>113                                                                                                    |                                |                                    | Q                                       |          |      |    |
| Lista<br>▶ 1 P4      | AINE 2             | Articol<br>• Marfa Valorica 24%  | UM<br>Buc   | Cant             | <b>PU</b> | dest<br>1.240 | Valoare<br>1.240                                                                                                    | Cont<br>473                    | TVA colect                         | PMaximal                                | 4-       |      |    |
| 1                    | . Do               | cument 2 Livrare                 | ;<br>       | Þ                |           |               |                                                                                                    |                                |                                    | Valoare                                 | inventar |      | Ţ  |
|                      |                    |                                  |             |                  | Preluar   | e automa      | a din <u>s</u> toc                                                                                                    | <b></b> >                      | Pret de inregi<br>J De la orice pi | istrare = Pret Va<br>ret de inregistrar | nzare 🤇  |      | -  |
|                      | Nr                 | Denumire ar                      | ticol 📙     | ₫ <b>₽</b>       | UM        | Livrat        | Ges                                                                                                    | tiune, <u>T</u> ip d           | contabil                           | PU inreg                                | PU achiz | ОК   | 1  |
| 5                    |                    |                                  |             |                  |           |               | and the second second se |                                |                                    | 1 0 10                                  |          |      | 11 |
| 5                    | 1                  | PAINE 2 - MARFA VALORICA         | 4 24%       |                  | Buc       |               | 1 GEST MAP<br>Marfa in ma                                                                                                    | RFA VALORII<br>agazin (valorio | CA<br>c)                           | 1.240                                   | 50       | )0 🗸 | 1  |

Figura 5. Diminuare marfă valorică

**3**. Pe Mentor > Interne > Măriri de stoc se alege articolul "Marfă în magazin valoric 9%" și se completează cu Cant=1.

Dacă se dorește menținerea prețurilor vechi (crește adaosul și se diminuează TVA-ul neexigibil), atunci se completează la "PU înreg" valoarea de inventar, iar la "PU achiz" valoarea de achiziție generată de program la pasul 2. (figura 6)

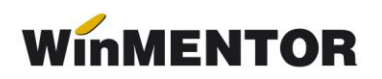

| Mariri de stoc                           |          |            |                               |                           |                                |                                |                    |     |
|------------------------------------------|----------|------------|-------------------------------|---------------------------|--------------------------------|--------------------------------|--------------------|-----|
| Operat Da Blocat Nu Anulat Nu            |          | <b>V</b>   | <b>-</b>                      |                           |                                |                                | lesire<br>I odific | •   |
| <u>1</u> Document <u>2</u> Livrare       |          |            |                               |                           |                                |                                |                    |     |
| Carnet documente<br>Proces verbal mariri | 1        | Marire     | stoc                          |                           |                                |                                | Q                  |     |
| ✓                                        | Nr       |            | 1                             |                           |                                |                                |                    |     |
|                                          | Data     | 1 Sep      | tembrie 2013                  |                           |                                |                                | 5-                 | 42  |
| Lista Articol                            | UM       | Cant       | PU dest                       | Valoare                   | Cont                           | PMaxima                        | al 🔼               | 2-  |
| 1 PAINE 2 - MARFA VALORICA 9%            | Buc      | 1          | 1.240                         | 1.240                     | 473                            |                                |                    |     |
| 1 Document (2 Livrare)                   |          |            | Vala                          | ara invanta               | . ]                            |                                |                    |     |
|                                          |          |            | v aiu                         | are inventar              | -                              |                                |                    | 1 - |
|                                          | Preluare | e automata | a din <u>s</u> toc            | Pret o                    | le inregistran<br>orice pret d | e = Pret Van<br>e inregistrare | izare              | - E |
| 5 Nr Denumire articol 📴 🗳                | UM       | Livrat     | Gestiur                       | ne, <u>T</u> ip contab    | il P                           | U inreg 🎴                      | PU achiz           | OK  |
| 1 PAINE 2 - MARFA VALORICA 9%            | Buc      |            | 1 GEST MARFA<br>Marfa in maga | VALORICA<br>zin (valoric) |                                | 1.240                          | 500                | 1   |
|                                          |          |            | Pret achi                     | zitie protejat p          | entru inreg                    | gîstrarîle v                   | alorice (Nu        | i   |

Figura 6. Mărire 1

Dacă se dorește păstrarea procentului de adaos, se completează la "PU înreg" noua valoare de înregistrare = valoarea de inventar\*0,879, iar la "PU achiz" valoare de achiziție generată la pasul 2. (figura 7)

| dariri de    | e stoc                 |                      |                 |            |            |            |                               |                              |                                 |                                 |                     |     |
|--------------|------------------------|----------------------|-----------------|------------|------------|------------|-------------------------------|------------------------------|---------------------------------|---------------------------------|---------------------|-----|
| Docur        | )perat   D<br>nent     | a Blocat             | Nu Anu<br>vrare | lat Nu     |            | <b>@</b> ( | in 19                         |                              |                                 |                                 | l esire<br>d odific | ÷   |
| Car<br>Pro   | rnet docu<br>oces verb | umente<br>pal mariri |                 |            | M          | Aarire     | stoc                          |                              |                                 |                                 | Q                   |     |
|              |                        |                      |                 | ~          | Nr<br>Data | 1 Sep      | 1<br>tembrie 2013             |                              |                                 |                                 | ? —                 | 4   |
|              | Lista                  | 0                    | Artic           | ol         | UM         | Cant       | PU dest                       | Valoare                      | Cont                            | PMaxim                          | al 🔼                | -S- |
|              | 1                      | PAINE 2 -            | MARFA VAL       | LORICA 9%  | Buc        | 1          | 1.090                         | 1.090                        | 473                             |                                 |                     |     |
| <u>1</u> Doc | cument                 | t E                  | Livrare         | >          |            |            | Va                            | aloare inven                 | itar * 0                        | ,879                            |                     |     |
|              |                        |                      |                 | )<br> <br> | Preluare   | e automata | a din <u>s</u> toc            | → ■ Pret<br>_ De I           | de inregistra<br>a orice pret c | re = Pret Var<br>le inregistran | nzare Q             |     |
| 5 Nr         |                        | Den                  | umire artic     | iol 🙀 🐴    | UM         | Livrat     | Gestiu                        | ne, <u>T</u> ip contal       | bil F                           | U inreg                         | PU achiz            | OK  |
| • 1          | PAINE 2                | 2 - MARFA \          | VALORICA S      | 9%         | Buc        |            | 1 GEST MARFA<br>Marfa in maga | A VALORICA<br>izin (valoric) |                                 | 1.090                           | 500                 | ) 1 |
|              |                        |                      |                 |            |            |            | Pret achi                     | zitie protejat p             | pentru inre                     | gistrarile v                    | alorice Nu          | ī   |

Figura 7. Mărire 2

## \*\*\*În cazul utilizării casei de marcat:

**Dacă modul de lucru este Emulare tastatură:** În casa de marcat se introduce noua cotă de TVA, iar codul aferent acestei cote trebuie trecut în Mentor > Interne > Emulare tastatură pe pagina "Date de lucru" în coloana "cod departament în casa de marcat".

#### Dacă modul de lucru este Offline:

- > Este necesară adăugarea procentului 9% TVA în memoria casei .
- > Retransmiterea articolelor la casa de marcat, cu noile cote de TVA atribuite.

#### \*\*\*În cazul firmelor care lucrează cu sateliți

În cazul în care în Nomenclatorul de TVA, cota de 9% nu a existat și a fost adăugată, este necesar, ca după modificarea efectuată să se transmită fiecărui SATELIT nomenclatorul nou de cote TVA. Sateliții vor aplica aceleași măsuri ca mai sus pentru actualizarea prețurilor din nomenclator și actualizarea stocurilor din gestiunea proprie.

\*Imaginile sunt cu titlu informativ